how to

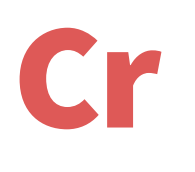

## Add Credit to my Account

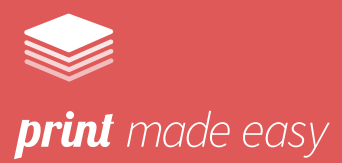

Visit the MyQ portal, found at cardiffmet.ac.uk/printcredit

| Credit Account balance: £10.52 Recharge Credit Credit Statement |                                                     |
|-----------------------------------------------------------------|-----------------------------------------------------|
| N.                                                              | Click the 'Recharge Credit' button                  |
| Recharge Credit                                                 | ×                                                   |
| Account balance:<br>Payment provider: *<br>Enter amount: *      | E10.52<br>PayPal<br>GBP 1.00<br>charge Credit Close |

Choose **PayPal as the 'Payment Provider'** and enter the amount you wish to add

| 🧶 Log in to your PayPal account - Internet Explorer 🛛 🗕 🗙                                 |     |  |  |  |  |
|-------------------------------------------------------------------------------------------|-----|--|--|--|--|
| 👂 https://www.sandbox.paypal.com/cgi-bin/webscr?cmd=_express-checkout&t 🔒 PayPal, Inc. [L | 15] |  |  |  |  |
| PayPal                                                                                    |     |  |  |  |  |
| Pay with PayPal                                                                           |     |  |  |  |  |
| Enter your email address to get started.                                                  |     |  |  |  |  |
|                                                                                           |     |  |  |  |  |
| Email                                                                                     |     |  |  |  |  |
| Next                                                                                      |     |  |  |  |  |
| Use phone number instead                                                                  |     |  |  |  |  |
| or                                                                                        |     |  |  |  |  |
| Pay with Debit or Credit Card                                                             |     |  |  |  |  |
|                                                                                           |     |  |  |  |  |
| Cancel and return to facilitator account's Test Store                                     |     |  |  |  |  |
| English Français Español 中文                                                               |     |  |  |  |  |
|                                                                                           |     |  |  |  |  |
| Contact Us Privacy Legal Worldwide                                                        |     |  |  |  |  |

Click 'Recharge Credit'

Simply choose **'Pay with Debit or Credit Card'** and follow the instructions.

As part of the checkout process you can create a PayPal account. **This will allow you to save your card details to make this process easier in future**.

If you already have a PayPal account you can simply log in.

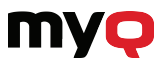

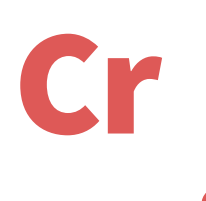

## <sup>Suti</sup> Gredydu fy nghyfrif

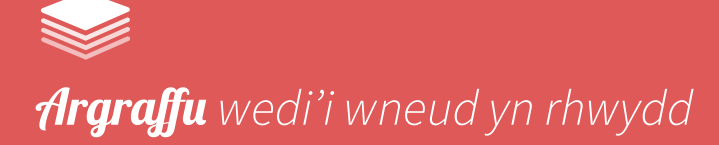

## Ewch i'r porth MyQ, yn cardiffmet.ac.uk/printcredit

| Cliciwch ar y botwm 'Recharge Credit' Recharge Credit × Account balance: £10.52 | unt balance: £10.52 Recharge Credit E Credit Statement |                    |                      |
|---------------------------------------------------------------------------------|--------------------------------------------------------|--------------------|----------------------|
| Recharge Credit     ×       Account balance: £10.52                             | N. I.                                                  | Cliciwch ar y boty | wm 'Recharge Credit' |
| Account balance: £10.52                                                         | Recharge Credit                                        |                    | × *                  |
|                                                                                 | Account ba                                             | alance: £10.52     |                      |
| Payment provider: * PayPal                                                      | Payment prov                                           | vider: * PayPal    |                      |
| Enter amount: * GBP 1.00                                                        |                                                        | punt: * GBP 1.00   |                      |
| Recharge Credit Kose                                                            | Enter amo                                              | 🖌 Recharge Credit  | Close                |

Dewiswch **PayPal fel 'Payment Provider'** a nodwch y swm yr hoffech ei ychwanegu

| 6 Log in to your PayPal account - Internet Explorer               | -       |           | ×        |
|-------------------------------------------------------------------|---------|-----------|----------|
| https://www.sandbox.paypal.com/cgi-bin/webscr?cmd=_express-checko | utőzi 🔒 | PayPal, I | nc. [US] |
|                                                                   |         |           |          |
| PayPal                                                            |         |           |          |
| Pay with PayPal                                                   |         |           |          |
| Enter your email address to get started.                          |         |           |          |
|                                                                   |         |           |          |
| Email                                                             |         |           |          |
|                                                                   |         |           |          |
| Next                                                              |         |           |          |
|                                                                   |         |           |          |
| Use phone number instead                                          |         |           |          |
| or                                                                |         |           |          |
|                                                                   |         |           |          |
| Pay with Debit or Credit Card                                     |         |           |          |
|                                                                   |         |           |          |
| Cancel and return to facilitator account's Test Store             |         |           |          |
| English Français Español 中文                                       |         |           |          |
|                                                                   |         |           |          |
|                                                                   |         |           |          |
| Contact Us Privacy Legal Worldwide                                |         |           |          |
|                                                                   |         |           |          |

Cliciwch 'Recharge Credit'

Yn syml, dewiswch **'Pay** with debit or credit card' a dilynwch y cyfarwyddiadau.

Fel rhan o'r broses wirio, gallwch greu cyfrif 'PayPal'. **Bydd** hyn yn eich galluogi i gadw manylion eich cerdyn i wneud y broses yn haws yn y dyfodol.

> Os oes gennych chi gyfrif PayPal, gallwch yn syml fewngofnodi.

Am ragor o help ewch i cardiffmet.ac.uk/**printhelp** 

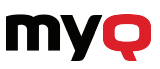